# HIS Mobile How to use the SIM card

### iOS

1. Connect to the internet with Wi-Fi and scan the QR code. Or Enter this URL with Safari. \*D

Docomo: <u>https://bit.ly/2VXneHS</u> Softbank: <u>https://bit.ly/2XTgq1y</u>

- 2. Download the configuration profile and install. Please continue to install when prompted.
- Tap the settings icon on the Home screen.
  Select [Mobile Data] and turn on [Enable 4G] or [Enable LTE].

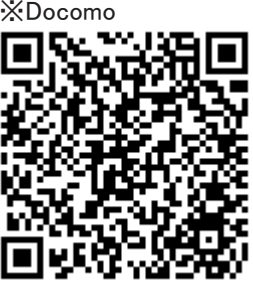

Softbank

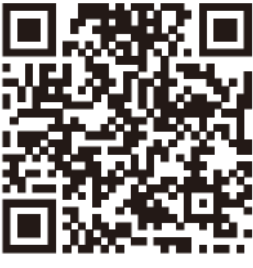

#### Notice

- 1. While you download the Network driver on your phone but can't access the link, Please use another browser to install.
- Please delete the installed Network driver after using SIM: settings→general → profiles → delete the Network driver of H.I.S.Mobile
- 3. Insert your own sim card and restart your mobile phone and then use as usual.
- 4. If the profile has already been installed, please install it after deleting it.
- 5. After setting the Profile, it may take several 10 seconds to connect.
- 6. If you can not connect to data communication, please restart.
- 7. Please be careful when SIM card because it is a precision instrument.

## HIS Mobile How to use the SIM card

### Android

| 1. Select [Settings ]on the main menu                           |
|-----------------------------------------------------------------|
| 2. Select [Wireless & Networks]                                 |
| 3. Select [Mobile networks]                                     |
| 4. Select [Access Point Names]                                  |
| 5. Make a New APN Enter the APN, and authentication type        |
| provided below                                                  |
| 6. Select [Save] from the menu,                                 |
| then return to the APN list and select the APN that you set up. |
| Name: his                                                       |
| APN: dm.jplat.net (Docomo) / sb.mvno (Softbank)                 |
| User name: his@his                                              |
| Password: his                                                   |
| Authentication type: PAP or CHAP                                |

#### Notice

- 1. While you download the Network driver on your phone but can't access the link, Please use another browser to install.
- 2. Please delete the installed Network driver after using: delete the APN of H.I.S
- 3. Insert your own sim card and restart your mobile phone and then use as usual.
- 4. If entered Space bar and incorrect instructions the cellphones are not ready to use.
- 5. After setting the APN, it may take several 10 seconds to connect.
- 6. If you can not connect to data communication, please restart.
- 7. Please be careful when SIM card because it is a precision instrument.